# BM1001 & BM2001 Serial & USB Adaptor

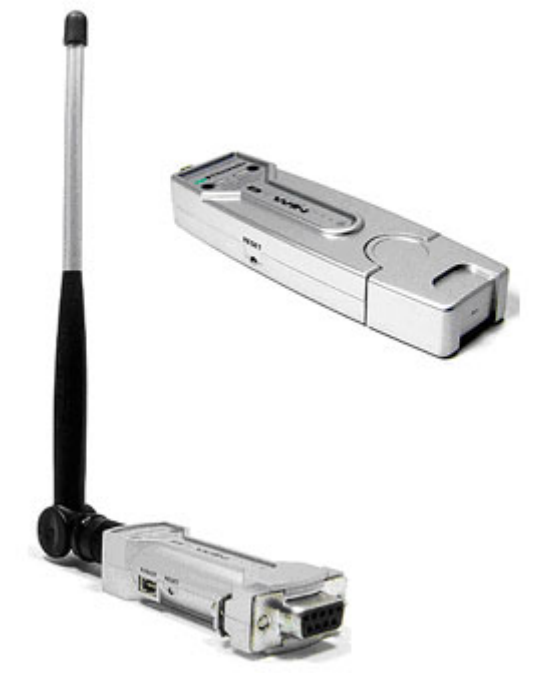

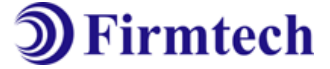

ABOUT BM1001 & BM2001 version 4.0: Class 1 / RS232 / USB Interface DIP switch is available for a second setting 4dBi Dipole Antenna provided AT Command provided

# (C) Copyright FIRMTECH Co., Ltd. 2005 All rights reserved

The products and operation descriptions contained herein shall be protected by copyright law.

Any part or whole of products or operation description shall not be copied, reproduced, translated, nor transformed into readable form by electronic device or machines, without prior consent in writing by FIRMTECH Co., Ltd.

There might be some misprinting or technical faults in the products and operation description which are subject to change without prior notice.

# FIRMTECH Co., Ltd.

Room 720, C Unit of Sigma Officetel, 18, Kumi Dong, Bundang Ku, Sungnam City, Kyonggi Do.

Homepage : <u>www.firmtech.co.kr</u> Marketing Inquiry : <u>contact@firmtech.co.kr</u> Technical Support Inquiry : <u>techsupport@firmtech.co.kr</u> Tel : +82-31-719-4812 Fax : +82-31-719-4834

## What is Bluetooth?

#### 1. Features of Bluetooth

1) Objectives of Bluetooth : To Realize Wireless Communication for Short Distance with Low Power Consumption, High Reliability, and Low Cost.

2) Frequency in Use: To Use ISM(Industrial, Scientific, Medical) Band which does not require any permission to use.

- 2.400 – 2.4835 GHz, 79 channels

- 2.465 – 2.4835 GHz, 23 channels (in France)

3) Transmission Rate : 1Mbps ~ 3Mbps

4) Transmission Output : 1mW(10m, Class2), 100mW(100m Class1)

5) Network Configuration : Configured with Master and Slave relation. A Bluetooth unit shall allow simultaneous connections up to 7 devices (in case of ACL).

6) Reliability : To Guarantee stable wireless communication even under severe noisy environment through adopting the technique of FHSS (Frequency Hopping Spread Spectrum).

## 2. Operation of Bluetooth

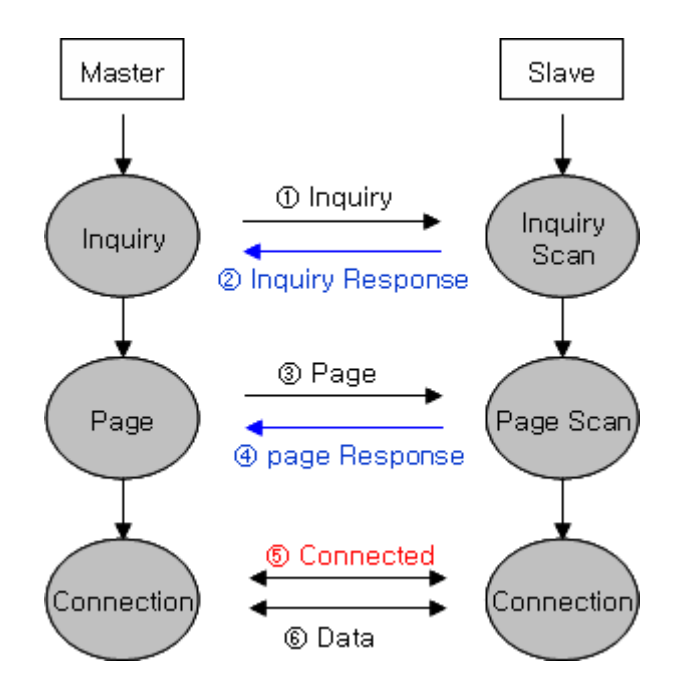

<Figure 0-1 Operation of Bluetooth>

Once the Master will inquire the Slave, the Slave will respond to the inquiry to the Master.
 When the information of Slave will agree with that of the Master, the interconnection will be achieved to transmit the data.

## **Products Overview**

BM1001 / BM2001 has been developed to replace the previous RS232 Cable system with wireless communication system to use.

Major Features of BM1001 & 2001

- 1. Bluetooth Specification 2.0 Support
- 2. Bluetooth Piconets(Point to Multipoint) are configurable up to (max. 1:5).
- 3. Easy to control communication speed by using DIP Switch. (2400 bps 230400bps)
- 4. Support AT Command, and capable to control BM1001 & BM2001 by using AT Command.
- 5. Easy to connect to use with Bluetooth PDA, Bluetooth USB Dongle, etc.
- 6. Selectable Power Supply between D-Sub 9 pin Connector and USB Connector
- 7. Stable Data Transmission / Receipt

\* We request the new users of BM1001 & 2001 to read the information on this description carefully before they start to use the products.

# List of Conten

| 1 PRODUCT COMPONENTS                                                     | 7 -  |
|--------------------------------------------------------------------------|------|
| 1-1 BASIC COMPONENTS OF BM1001                                           | 7 -  |
| 1-2 BASIC COMPONENTS OF BM2001                                           | 7 -  |
| 2 PERFORMANCE OF PRODUCT AND POWER CONSUMPTION                           | 8 -  |
| 2-1 Performance of Product                                               | 8 -  |
| 2-2 CURRENT CONSUMPTION                                                  | 9 -  |
| 2-2-1 BM1001                                                             | 9 -  |
| 2-2-2 BM2001                                                             | 9 -  |
| 3 PRODUCT APPEARANCE                                                     | 10 - |
| 4 INITIAL SET VALUE OF PRODUCTS                                          | 11 - |
| 5 INTERFACE                                                              | 12 - |
| 5-1 BM1001 INTERFACE                                                     | 12 - |
| 5-1-1 Connection Diagram with Flow Control                               | 13 - |
| 5-1-2 Connection Diagram without Flow Control                            | 13 - |
| 5-1-3 Connection Diagram with 1:N Function                               | 14 - |
| 5-2 BM2001 INTERFACE                                                     | 15 - |
| 5-2-1 Difference of BM1001 from BM2001                                   | 15 - |
| 5-2-2 Differences of BM2001 from USB Dongle                              | 15 - |
| 6 FEATURES OF DIP SWITCH                                                 | 17 - |
| 6-1 DIP SWITCH 1 (FUNCTION SELECT)                                       | 17 - |
| 6-2 DIP SWITCH 2(BAUD RATE SELECTABLE)                                   | 18 - |
| 6-3 INITIAL SET VALUE OF DIP SWITCH                                      | 18 - |
| 7 POWER INDICATOR LED / STATUS LED                                       | 19 - |
| 8 HOW TO COMPLETE PC CONFIGURATION?                                      | 20 - |
| 8-1 PC CONFIGURATION USING CONFIG TOOL                                   | 20 - |
| 8-2 PC CONFIGURATION USING SERIAL COMMUNICATION (Hyper Terminal) PROGRAM | 23 - |
| 8-2-1 To Execute Hyper Terminal                                          | 23 - |
| 8-2-2 How to Use PC Configuration Menu                                   | 26 - |

# **1 PRODUCT COMPONENTS**

# 1-1 Basic Components of BM1001

| MODEL                                     | PICTURE                                                                                                    | <b>Ο'</b> ΤΥ |
|-------------------------------------------|----------------------------------------------------------------------------------------------------|--------------|
| BM1001<br>(RS-232 Serial Adapter)         | and the second second sec | 1EA          |
| FBA-UPC<br>(USB Power Cable)              |                                                                                                    | 1EA          |
| FBA004DA<br>(4dBi Dipole Ant)             |                                                                                                    | 1EA          |
| CD<br>(Operation Manual and Test Program) |                                                                                                    | 1EA          |

<Table 1-1: Basic Components of BM1001>

# 1-2 Basic Components of BM2001

| MODEL                                     | PICTURE | <b>Ο'</b> ΤΥ |
|-------------------------------------------|---------|--------------|
| BM2001<br>(USB Serial Adapter)            |         | 1EA          |
| FBA004DA<br>(4dBi Dipole Ant)             |         | 1EA          |
| CD<br>(Operation Manual and Test Program) |         | 1EA          |

<Table 1-2 : Basic Components of BM2001>

If you find any of above components is defective, or not included in the package, please contact the seller you purchased.

# 2 Performance of Product and Power Consumption

# 2-1 Performance of Product

| Pa                  | art     | Specification                        |  |
|---------------------|---------|--------------------------------------|--|
| Bluetooth Spec.     |         | Bluetooth Specification V2.0 Support |  |
| Communication dis   | tance   | 100 M                                |  |
| Frequency Range     |         | 2.4 GHz ISM Band                     |  |
| Sensitivity         |         | -83dBm (Typical)                     |  |
| Transmit Power      |         | 16dBm(Typical)                       |  |
| <u>C'</u>           | BM1001  | 66 x 31 mm                           |  |
| Size                | BM2001  | 73 x 22 mm                           |  |
| Support Bluetooth   | Profile | SPP                                  |  |
|                     | BM1001  | 4 – 12V                              |  |
| Input Power         | BM2001  | 5V                                   |  |
| Current Consumpti   | on      | 100 mA(Maximum)                      |  |
| Operating Tempera   | ture    | -10°C - 50°C                         |  |
| Communication Speed |         | 2,400bps – 230,400bps                |  |
| Antenna             |         | Dipole Antenna(4 dBi)                |  |
| PC Interface        | BM1001  | 9pin DSUB Female(RS232)              |  |
|                     | BM2001  | USB                                  |  |
| Flow Control        |         | RTS, CTS, DTR, DSR support           |  |

<Table 2-1: Performance of BM1001 & 2001>

# 2-2 Current Consumption

#### 2-2-1 BM1001

| Statuc                      | Current Consumption |     |
|-----------------------------|---------------------|-----|
| Status                      | MIN                 | MAX |
| Standby                     | 9                   | 17  |
| Device searching            | 71                  | 83  |
| Pairing / Before Connection | 65                  | 71  |
| After Connection            | 14                  | 37  |
| Data Transferring           | 36                  | 43  |
| Power save                  | 7                   | 9   |

<Table 2-2 : Current Consumption of BM1001>

#### 2-2-2 BM2001

| Statua                      | Current Consumption |     |
|-----------------------------|---------------------|-----|
| Status                      | MIN                 | MAX |
| Standby                     | 20                  | 24  |
| Device searching            | 100                 | 106 |
| Pairing / Before Connection | 86                  | 88  |
| After Connection            | 50                  | 55  |
| Data Transferring           | 59                  | 64  |
| Power save                  | 7                   | 9   |

<Table 2-3 : Current Consumption of BM2001>

- TEST CONDITIONS

Baud rate : 9600 bps, Input Voltage : DC 5V

The power consumption is subject to change depending on the transmission rate and volume of data.

# **3 Product Appearance**

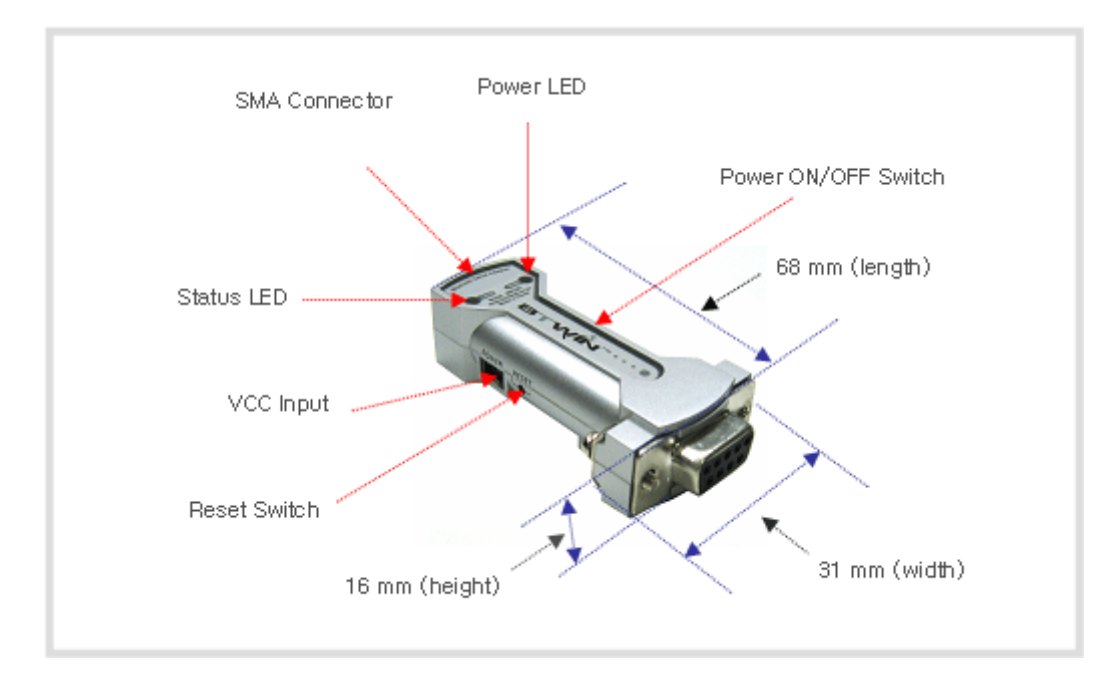

<Figure 3-1 : Details and Dimension of BM1001>

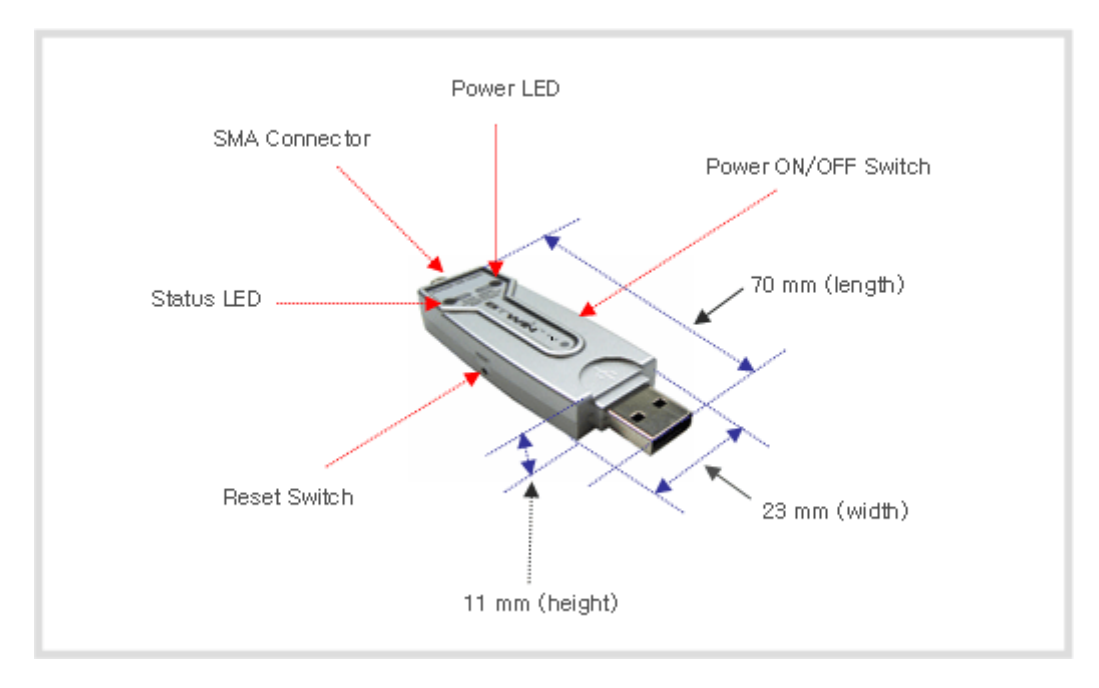

<Figure 3-2 : Details and Dimension of BM2001>

# 4 Initial Set Value of Products

The product has the initial Set Value as shown on the <Table 4-1>. Please be sure to identify the initial Set Value, before you begin to use.

| Туре                                         | Set Values    |
|----------------------------------------------|---------------|
| Device Name                                  | BMx001v.x.x.x |
| Pin Code(Pass key)                           | BTWIN         |
| Uart(baud rate-data bit-parity bit-stop bit) | 9600-8-N-1    |
| ROLE                                         | SLAVE         |
| Connection Mode                              | MODE3         |
| Operation Mode                               | MODEO         |
| Debug char                                   | 0x02          |

<Table 4-1 : Initial Set Values of BMx001>

The Operating Set Values of Products is changeable by using Dip Switch or PC software (Window Hyper Terminal, or FIRMTECH PC Configuration Program.)

**Note :** Please refer to 8 PC Configuration for details on changing the setting.

# 5 Interface 5-1 BM1001 Interface

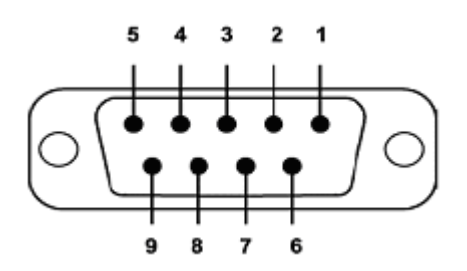

<Figure 5-1 D-SUB 9 Pin Connector>

| PIN NO. | NAME OF SIGNAL  | FUNCTION                  | INPUT/OUTPUT<br>DIRECTION |  |
|---------|-----------------|---------------------------|---------------------------|--|
| 1       | DCD             | 1:1 - Data Carrier Detect | Quitaut                   |  |
| I       | CONNECT CHECK   | 1:N – CONNECT CHECK       | Output                    |  |
| 2       | ТХ              | Transmit Data             | Output                    |  |
| 3       | RX              | Receive Data              | Input                     |  |
| 4       | DSR             | 1:1 - Data Set Ready      | lanut                     |  |
| 4       | STREAM CONTROL  | 1:N - STREAM CONTROL      | Input                     |  |
| 5       | GND             | Ground                    |                           |  |
| ,       | DTR             | 1:1 - Data Terminal Ready | Quitaut                   |  |
| 6       | STREAM STATUS   | 1:N – STREAM STATUS       | - Output                  |  |
| -       | CTS             | 1:1 - Clear To Send       | lucrat                    |  |
| /       | MESSAGE CONTROL | 1:N – MESSAGE CONTROL     | Input                     |  |
| 0       | RTS             | 1:1 - Ready To Send       | Output                    |  |
| ŏ       | MESSAGE STATUS  | 1:N – MESSAGE STATUS      | Output                    |  |
| 9       | VCC             | Power(DC 4-12V)           | Input                     |  |

<Table 5-1 : Features of D-SUB9 Signals>

**\*** The power can be supplied through pin number 9.

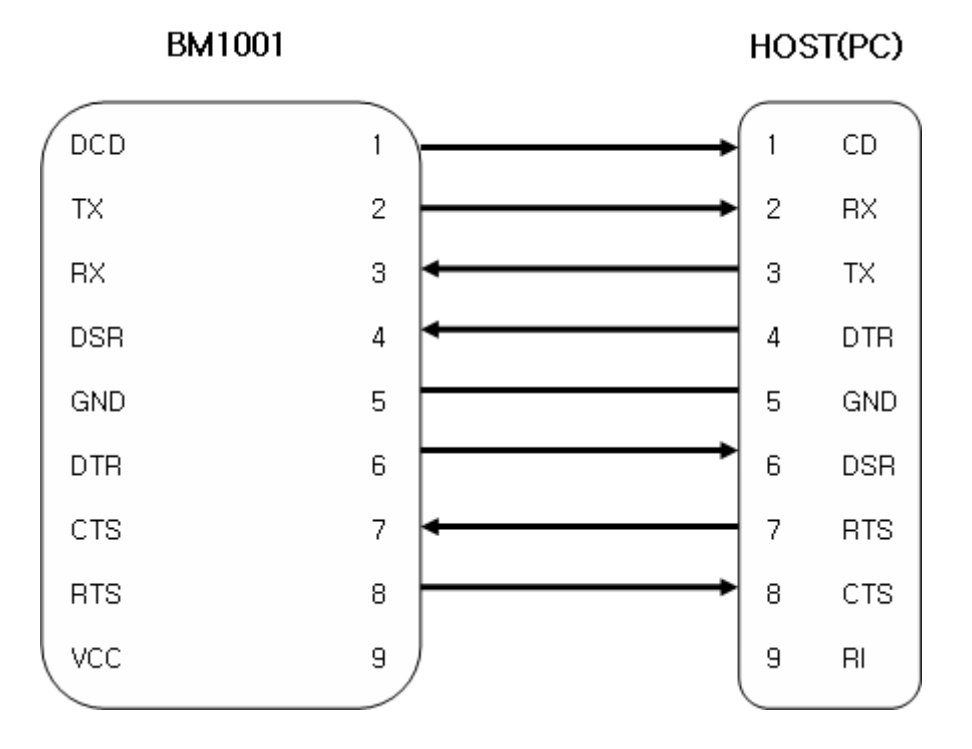

#### 5-1-1 Connection Diagram with Flow Control

<Figure 5-2 : BM1001 Connection Diagram with Flow Control>

#### 5-1-2 Connection Diagram without Flow Control

BM1001 HOST(PC) DCD 1 1 CD 2 2 RΧ TΧ 3 RΧ 3 TΧ 4 DSR DTR 4 5 GND 5 GND 6 DTR 6 DSR 7 CTS 7 RTS 8 RTS 8 CTS 9 VCC 9 RI

<Figure 5-3 : BM1001 Connection Diagram without Flow Control>

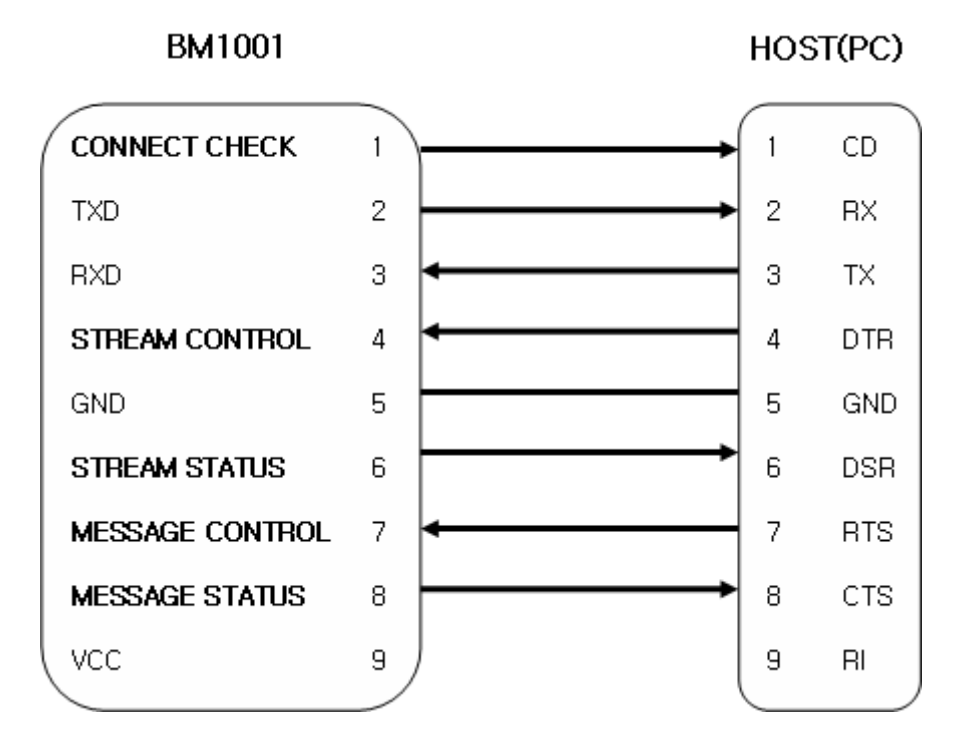

#### 5-1-3 Connection Diagram with 1:N Function

<Figure 5-4 : Connection Diagram with 1:N Function>

**Note :** If Flow Control is not required, communication can be achieved with only RX, TX, and GND connected to the Host.

For 1:N communication, connection of STREAM CONTROL(DSR) and STREAM STATUS(DTR) are necessarily required. MESSAGE CONTROL(CTS) and MESSAGE STATUS(RTS) is used for the confirmation of the accurate information.

In 1:N communication, if all connection is successful, CONNECT CHECK(DCD) in SLAVE Device is outputted HIGH signal. However, if one or more of connections is disconnected, CONNECT CHECK(DCD) in SLAVE will be outputted LOW signal. (Default CONNECT CHECK(DCD) Output : LOW)

# 5-2 BM2001 Interface

#### 5-2-1 Difference of BM1001 from BM2001

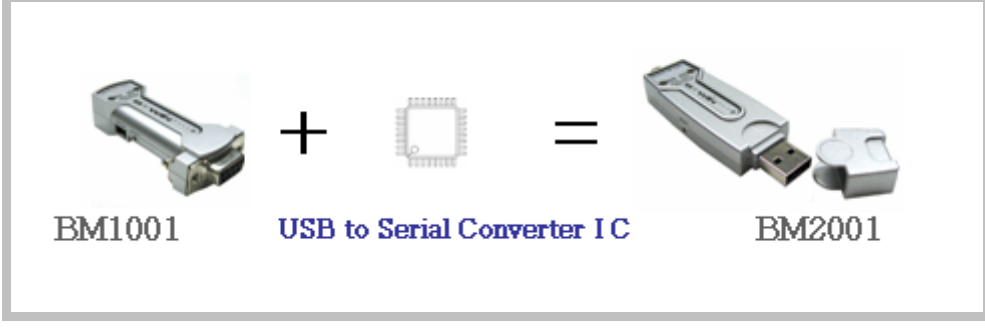

<Figure 5-5 : Difference of BM1001 from BM2001>

As you can see <Figure 5-5>, BM2001 is combined product of features of Bluetooth Serial Adapter(BM1001) with features of USB to Serial Change Chip.

#### 5-2-2 Differences of BM2001 from USB Dongle

| ТҮРЕ                                                                                                    |                                                              | BM2001                                                                                                    | USB Dongle                                                      |  |
|----------------------------------------------------------------------------------------------------|--------------------------------------------------------------|----------------------------------------------------------------------------------------------------|-----------------------------------------------------------------|--|
| In view of Hardware                                                                                                    |                                                              | Configured of features of L<br>to Serial Converter Chip, a<br>features of Bluetooth Se<br>Adapter         | ISB<br>and Configured with Bluetooth<br>rial Module and Antenna |  |
| In view of Software<br>The product operates by the software programmed into the flash memory of inside of Bluetooth Module. |                                                              | the<br>of<br>The product operates by<br>dedicated driver to each O/S of<br>PC, and applications software. |                                                                 |  |
| Others                                                                                                    | Device Driver<br>Installation<br>(USB Device<br>Recognition) | Installation is required.                                                                                 | Installation is required.                                       |  |
|                                                                                                    | Install Applications                                         | Installation is not required.                                                                             | Installation is required.                                       |  |
|                                                                                                    | Bluetooth Support<br>Profile                                 | SPP                                                                                                    | SPP, PAN, DUN, etc.                                             |  |
| BM2001                                                                                                    |                                                              |                                                                                                    | USB Dongle                                                      |  |
|                                                                                                    |                                                              |                                                                                                    |                                                                 |  |

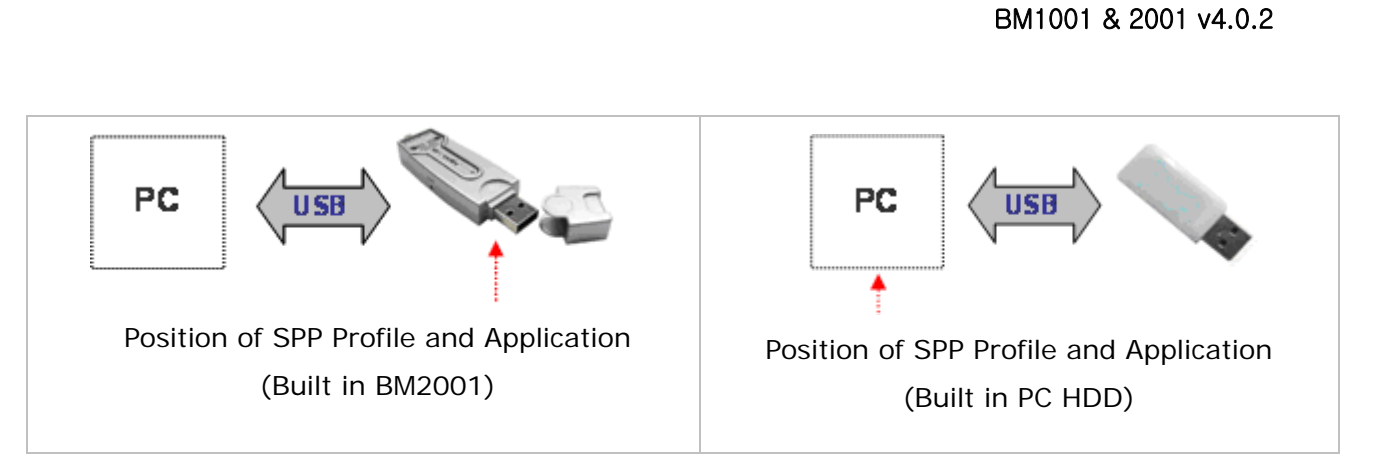

<Table 5-2 : Difference of BM2001 from USB Dongle>

# **6** Features of Dip Switch

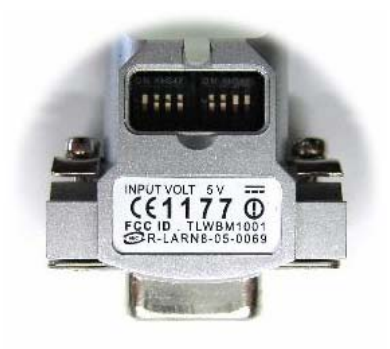

<Figure 6-1 : BM1001 Dip Switch View>

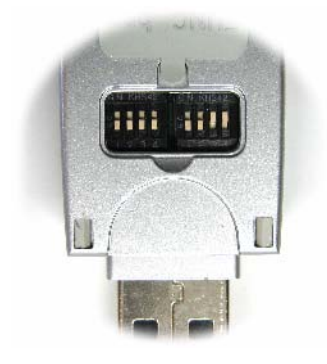

<Figure 6-2 : BM2001 Dip Switch View>

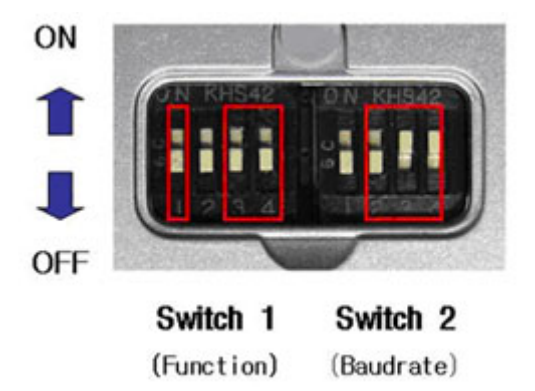

<Figure 6-3 : Features of Dip Switch>

# 6-1 Dip SWITCH 1 (FUNCTION Select)

| SW | FE.                         | ATURES                      | ON                                       | OFF              | BASIC<br>SET |
|----|-----------------------------|-----------------------------|------------------------------------------|------------------|--------------|
| 1  | Selectable<br>Power         | BM1001                      | D-SUB Power Supply /<br>USB Power Supply | USB Power Supply | ON           |
|    | Supply                      | BM2001                      | -                                        |                  | OFF          |
| 2  | None                        |                             | -                                        | -                | OFF          |
| 3  | ROLE                        |                             | MASTER                                   | SLAVE            | OFF          |
| 4  | Environment<br>(PC Configur | t Setting<br>ration Select) | PC Configuration                         | Operation        | OFF          |

<Table 6-1 : Features of FUNCTION Switch>

# 6-2 Dip SWITCH 2(Baud Rate Selectable)

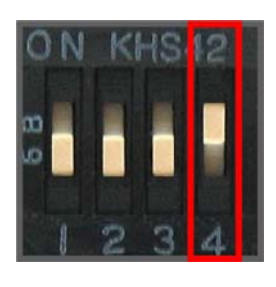

2400 baud

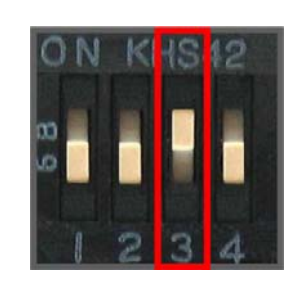

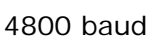

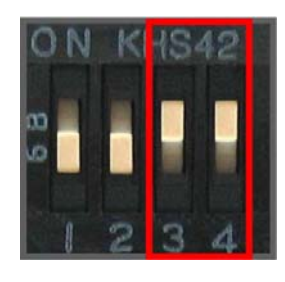

9600 baud

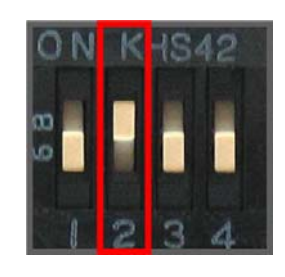

19200 baud

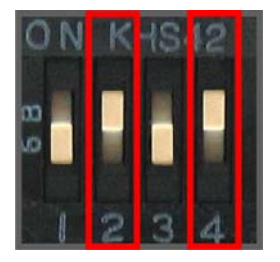

38400 baud

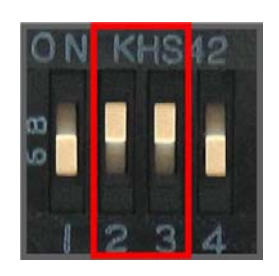

57600 baud 115200 baud <Figure 6-2 : Transmission Rate>

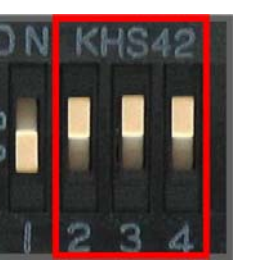

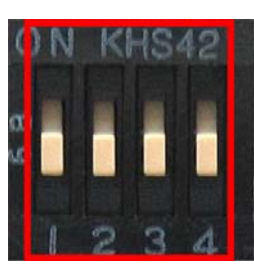

230400 baud

## 6-3 Initial Set Value of Dip Switch

| ТҮРЕ   | Function Switch | Baud rate Switch       |
|--------|-----------------|------------------------|
| BM1001 | 0 N KHS42       | ON KHS42               |
| BM2001 | 0 N KHS42       | ON KI <del>I</del> S42 |

<Figure 6-3 : Initial Set Value of Dip Switch>

If the initial value is not consistent with <Figure 6-3>, please contact the seller you purchased the product.

**Note :** If the CONNECTION MODE of PC Configuration is MODE4(AT command language), it shall operate based on the Baud rate and at the value of Role established in PC configuration, regardless of setting of Baud rate and Role of Dip Switch.

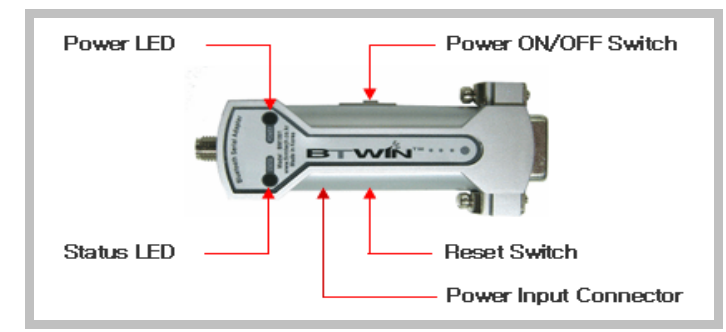

# 7 Power Indicator LED / Status LED

<Figure 7-1 : Appearance of BM1001>

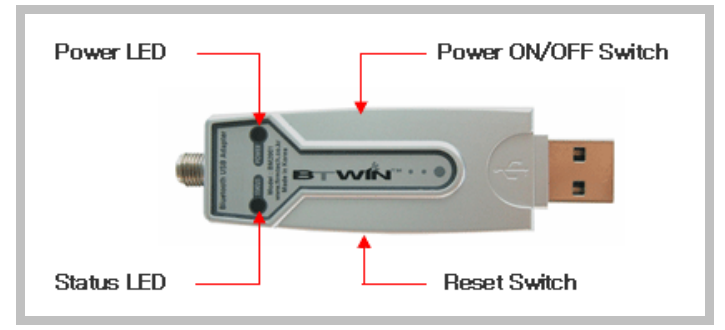

<Figure 7-2 : Appearance of BM2001>

| LED TYPE              | STATUS                  | DESCRIPTION              |  |  |  |
|-----------------------|-------------------------|--------------------------|--|--|--|
|                       | BM1001                  |                          |  |  |  |
| Power Indicator LED   | Power Input             | The Red Light turns on.  |  |  |  |
| Status Indicator LED  | Connecting to Bluetooth | Green LED is Flickering  |  |  |  |
|                       | Connected to Bluetooth  | Green LED turned on.     |  |  |  |
|                       | PC Configuration        | Red LED is Flickering.   |  |  |  |
| BM2001                |                         |                          |  |  |  |
| Power Indication LED  | Power Input             | Red LED turns on.        |  |  |  |
|                       | PC connected            | Green LED turns on.      |  |  |  |
| Status Indication LED | Connecting to Bluetooth | Green LED is Flickering. |  |  |  |
|                       | Connected to Bluetooth  | Green LED turns on.      |  |  |  |
|                       | PC Configuration        | Red LED is Flickering.   |  |  |  |

<Table 7-1 : Operation Check by LED Status>

If the product does not operate as described on Table 7-1, please contact the seller you purchased.

# 8 How to complete PC Configuration?

The Baud rate or Role is selectable using Dip Switch. (In case, CONNECTION MODE is not MODE4.)

For other setting values, you can establish the setting using PC Configuration.

PC Configuration can be performed with two significant ways.

First is to use Configuration tool provided by FIRMTECH Co., Ltd.

Second is to use the serial communication programs such as Hyper Terminal or Mincom provided by OS.

The ways to configure are as follows respectively.

**Note** : The BM2001 uses virtual COM port which shall be operated first before the Hyper Terminal is being used so that the config tool shall be operable normally. Please refer to the driver installation of Appendix BM2001 for the instructions of driver installation of BM2001.

## 8-1 PC Configuration using Config tool

(1) Please provide BMx001 with power, then check if the Status LED of BMx001 is flickering or not. If red LED is flickering, turn off the power and set the fourth of FUNCTION Dip-Switch at OFF position.

(2) Please connect BMx001 to the serial port of PC, and turn the power on to execute the Config tool.

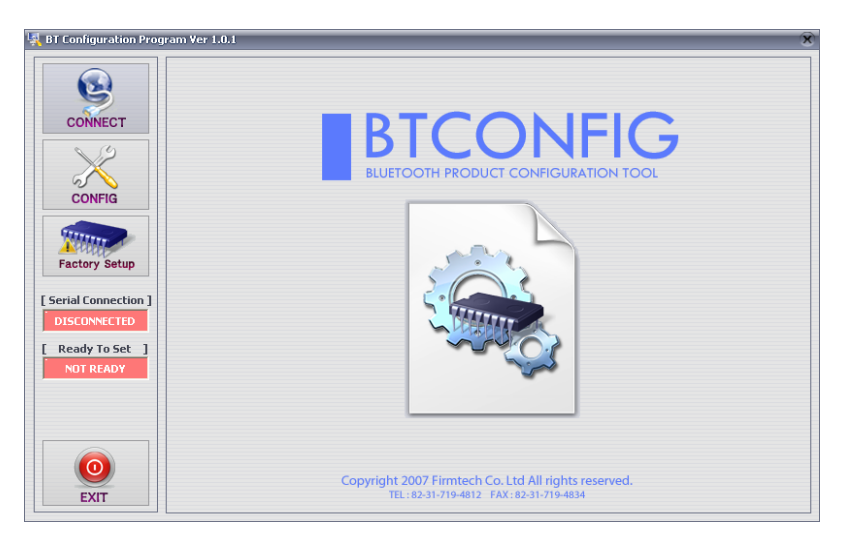

<Figure 8-1 config tool main display>

(3) Select main "CONNECT" (<Figure 8-1> Outlined Blue) on main display.

| 💐 BT Configuration Progra                                                                                             | ani Ver 1.0.1                                                                                                    | 6 |
|----------------------------------------------------------------------------------------------------|----------------------------------------------------------------------------------------------------|---|
| CONNECT<br>CONNECT<br>CONFIG<br>Factory Setup<br>[Serial Connection ]<br>DISCONNECTED<br>[Ready To Set ]<br>NOT READY | SELECT PRODUCT<br>Notice : Please choose correct product<br>1 PRODUCT BM1001  2 DEBUG CHAR 0x 02<br>COM PORT CONFIGURATION<br>COM PORT COMI  Source Serial Port Status - Disconnected<br>DATA BIT 8 (Fixed)<br>PARITY BIT None  STOP BIT 1  V |   |
|                                                                                                    | 4 CONNECT                                                                                                    |   |
| EXIT                                                                                                    |                                                                                                    |   |

**1** Product Selection : name of product in use

2 DEBUG CHAR : Default value is 0x02. (Please refer to the Appendix for the details of PC Configuration)
3 Set Serial Port : Please select communication speed set for Dipswitch currently. (Default is 9600.)

<Figure 8-2 config tool CONNECT display>

(4) If above <Figure 8-2> appears on the display, select the red lined square 1  $\sim$  3, and press CONNECT button(red lined square 4), then the Serial Connection, Ready To Set (red lined box 1) will be turned into green color as shown on <Figure 8-3>.

If it does not change its color, please check with the set value of product and try to execute the config tool again.

| 💐 BT Configuration Pro                                                                                                    | gram Ver 1.0 | ).1                                                                                                    |                                                                                                    |                                                        | × |
|----------------------------------------------------------------------------------------------------|--------------|----------------------------------------------------------------------------------------------------|----------------------------------------------------------------------------------------------------|--------------------------------------------------------|---|
| CONNECT<br>CONFIG<br>CONFIG<br>Factory Setup<br>Secial Connection 1<br>CONNECTED<br>[ Ready To Set ]<br>READY TO SET<br>1 |              | SELECT PROD<br>Notice : P<br>PRODUCT<br>COM PORT CC<br>COM PORT CC<br>COM PORT<br>BAUD RA<br>DATA B<br>PARITY B<br>STOP B | UCT<br>lease choose correct pro<br>BM1001<br>INFIGURATION<br>RT COM6<br>TE 9600<br>IT 8 (Fixed)<br>IT None<br>IT 1<br>IT 1 | cluct<br>DEBUG CHAR 0× 02<br>Serial Port Connected<br> |   |
|                                                                                                    | 2            | DISCONNECT                                                                                                    |                                                                                                    | 3 Clear                                                |   |
| EXIT                                                                                                    |              |                                                                                                    |                                                                                                    | -                                                      |   |

**1** Serial Connection, Ready To Set : Shows the status of Config tool connected with the product

**3** Status Message : Displays the status of command language in processing.

<Figure 8-3 Connection Display of Config Tool>

(5) Upon the product connected with config tool normally, select the Config Button(outlined in blue) of Figure <8-3> to have the display appeared as seen on <Figure 8-4> where you can

|                               | FIRMTECH PRODUCT                                 | 1                                      |                                                  |        | STATUS                                                                                                    |
|-------------------------------|--------------------------------------------------|----------------------------------------|--------------------------------------------------|--------|----------------------------------------------------------------------------------------------------|
| CONNECT                       | BM100                                            | L Firm                                 | ware Version 4.0.                                | .1     | 10, ESC Char : 28<br>11. Debug Char : 02<br>12. Baud Rate : 9600<br>13. Data Bit : 8<br>14. Parity Bit : None                                                                                |
| CONFIG                        | DEVICE NAME<br>[MAX] : char [12]<br>BMx001v4.0.1 | PIN CODE<br>[MAX] : char [12]<br>BTWIN | REMOTE BD AD<br>[MAX] : char [12<br>00189A10BAE6 | DR     | 15. Stop Bit : 1<br>16. Role : SLAVE<br>17. Operation Mode : MODE0<br>18. Number of Device : 1<br>19. Buffer Size : 0<br>20. Local BD Address : 0011B1B2387E<br>21. Firmware Version : 4.0.1 |
| Factory Setup                 | 0011B1B2387E                                     |                                        | ENABLE                                           |        | Clear Status                                                                                                    |
| CONNECTED                     | CONNECTION 3                                     |                                        | DISABLE                                          | •      | PC -> BT : AT+BTINFO?5<br>BT -> PC : 9600,8,n,1                                                                                                    |
| [ Ready To Set ] READY TO SET | -Link Supervision Time<br>5 Range : 1 ~ 99       | SERIAL SETUP                           | SLAVE                                            | Y      | PC -> BT : AT+BTINF0?6<br>BT -> PC : SLAVE,MODE0<br>PC -> BT : AT+BTINF0?7<br>BT -> PC : 1,0<br>PC -> PT : AT+BTINF0?8                                                                       |
| 1                             | ESC CHAR<br>0x 28 char [2]                       | Parity Bit None   Stop Bit 1           | Operation(New F                                  | unc.)  | BT -> PC : 0011B1B23B7E<br>PC -> BT : AT+BTINF0?9<br>BT -> PC : 4.0.1<br>[ Have Read All Status ]                                                                                            |
| 0                             | DEBUG CHAR                                       | BUFFER SIZE                            |                                                  | VICE - | Clear Command Status                                                                                                    |

set the PC Configuration.

**1** To Set PC Configuration Window : Enables to select the value of PC Configuration.

2 Status Value : Outputs message of the status value has been recognized.

**3** Status of Command Language : The underlying operation principle of the config tool is achieved by using AT command language, therefore the processed status of the AT command language is displayed with the form of message.

- **1** READ STATUS BUTTON : Reads out the PC Configuration Value fixed in the Product.
- 2 WRITE STATUS BUTTON : Stores the new value set in the PC Configuration Window in the Product.
- **3** Factory Setup BUTTON : Resets all the values of the PC Configuration to its factory setup.

<Figure 8-4 config tool - Device Configuration >

(6) Following is to describe the procedures of setting up the config tool.

- Upon completion of all setting up, please click WRITE STATUS to store the newly set up values.

- To verify if the stored values are correct, just simply click READ STATUS to read out the current PC Configuration stored.

- If you want to set up as it was originally received, just simply click Factory Setup, which will reset to the initial received value.

- Since config tool is designed on the basis of AT command of the Product, which enables to look and verify the command language with its status through status value and message window of the command language status.

**Note** : Please refer to the appendix of PC Configuration for the detailed description.

## 8-2 PC Configuration using Serial Communication(Hyper Terminal) Program

#### 8-2-1 To Execute Hyper Terminal

To set up PC Configuration using Hyper Terminal, following procedures shall be performed prior to the power is being supplied after the BM1001 & 2001 is connected to the PC. To set up PC Configuration, the Serial Communication Program is required. We will use Hyper Terminal in describing the procedures.

(1) Fix the number 4 switch of Function Dip Switch at ON.

#### (2) The power to the BM2001 shall be supplied after being connection with USB port.

**Note** : The BM2001 uses virtual COM port which shall be operated first before the Hyper Terminal is being used so that the config tool shall be operable normally. Please refer to the driver installation of Appendix BM2001 for the instructions of driver installation of BM2001.

(3) Execute in the order of [start]→[All Programs]→[Accessories]→[Communications]→
 [Hyper Terminal], then connection window will appear on which enter appropriate name and click.

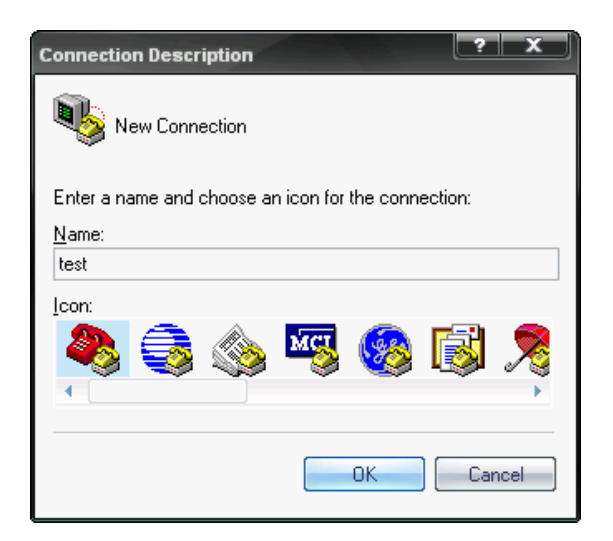

<Figure 8-5 Set Up Window 1 of Hyper Terminal>

(4) When the  $\langle$ Figure 8-6 $\rangle$  comes up, select the COM port connected to BM1001 & BM2001, and clicks the Acknowledge button.

| Connect To              | ? X                                     |
|-------------------------|-----------------------------------------|
|                         |                                         |
| Enter details for       | the phone number that you want to dial: |
| <u>C</u> ountry/region: | United States (1) 🔹                     |
| Ar <u>e</u> a code:     | 031                                     |
| <u>P</u> hone number:   |                                         |
| Co <u>n</u> nect using: | COM3 👻                                  |
|                         | OK Cancel                               |

<Figure 8-6 Hyper Terminal Set Up Window 2>

(5) When Registration Information Window comes up as on <Figure 8-7>, select **Bit per second : 9600, Data bit : 8, Parity : none, Stop bit : 1, Flow control : none,** which will execute Hyper Terminal.

| COM3 Properties          | ? X                      |
|--------------------------|--------------------------|
| Port Settings            |                          |
|                          |                          |
| <u>B</u> its per second: | 9600 👻                   |
| <u>D</u> ata bits:       | 8 🗸                      |
| <u>P</u> arity:          | None                     |
| <u>S</u> top bits:       | 1 -                      |
| Elow control:            | None                     |
|                          | <u>R</u> estore Defaults |
|                          | K Cancel Apply           |

<Figure 8-7 Hyper Terminal Set Up Window 3>

(6) Basically, the Hyper Terminal does not show the entered character. To make sure of the entered character, select **[File]→[Properties]** on the Menu, then registration information window will appear shown as on <Figure 8-8>, click the **ASCII Setup** button.

| test Properties                                                                                                    |  |  |  |  |
|----------------------------------------------------------------------------------------------------|--|--|--|--|
| Connect To Settings                                                                                                    |  |  |  |  |
| Function, arrow, and ctrl keys act as     Improvement of the set of the set of the |  |  |  |  |
| Backspace key sends<br>© <u>C</u> trl+H <u>D</u> el <u>C</u> trl+ <u>H</u> , Space, Ctrl+H                                                                                                    |  |  |  |  |
| Emulation:                                                                                                    |  |  |  |  |
| Auto detect   Terminal Setup                                                                                                    |  |  |  |  |
| Tel <u>n</u> et terminal ID: ANSI                                                                                                    |  |  |  |  |
| Backscroll buffer lines: 500                                                                                                    |  |  |  |  |
| Play sound when connecting or disconnecting                                                                                                    |  |  |  |  |
| Input Translation                                                                                                    |  |  |  |  |
| OK Cancel                                                                                                    |  |  |  |  |

<Figure 8-8 Hyper Terminal Set Up Window 4>

(7) As shown on <Figure 8-9>, "Check Echo typed characters locally" and come out pressing the acknowledge button. Now the Hyper Terminal program setting procedure is completed to use PC Configuration.

| ASCII Setup                                                                                                    |  |  |  |
|----------------------------------------------------------------------------------------------------|--|--|--|
| ASCII Sending                                                                                                    |  |  |  |
| Send line ends with line feeds                                                                                                    |  |  |  |
| Echo typed characters locally                                                                                                    |  |  |  |
| Line delay: 0 milliseconds.                                                                                                    |  |  |  |
| Character delay: 0 milliseconds.                                                                                                    |  |  |  |
| ASCII Receiving<br>Append line feeds to incoming line ends<br>Force incoming data to 7-bit ASCII<br>Wrap lines that exceed terminal width |  |  |  |
| OK Cancel                                                                                                    |  |  |  |

<Figure 8-9 Hyper Terminal Set Up Window 5>

(8) If the Power is approved for BM1001, and press enter with small character "t" for **BM2001**, the menu such as <Figure 8-10> will appear on the Hyper Terminal.

| =====================================                                                                                                    |                                         |  |  |
|----------------------------------------------------------------------------------------------------|-----------------------------------------|--|--|
| ====== TOP ME<br>0 => DEVICE NAME<br>1 => AUTHENTICATION<br>2 => REMOTE BD ADDRESS<br>LOCAL BD ADDRESS<br>3 => CONNECTION MODE<br>4 => OTHER PARAMETER<br>5 => UART CONFIG<br>6 => ROLE<br>7 => OPERATION MODE | NU ==================================== |  |  |
| [ Back Spcae : Input data Cancel ]<br>[ t : Move top menu ]                                                                                                    |                                         |  |  |
| Select(0 ~ 7) > _                                                                                                    |                                         |  |  |

<Figure 8-10 PC Configuration Menu>

#### 8-2-2 How to Use PC Configuration Menu

The user may select the menu to change by selecting the given number in front of the left end menu.

For example : To change "DEVICE NAME", enter : ["0"]→[Enter]

**Note** : When Reset Button is pressed at <Figure 8-10>, all the set up value shall be reset to the initial set up status (factory fix point).

Following is the order to use the menu.

- (1) The execution will only be executed by pressing the "Enter" key.
- (2) The small character "t" will always move to be positioned at upper side of the menu.

(3) To move menu, use the number in the end of left side. Please be sure to "Enter" key upon completion of input.

- (4) " $\leftarrow$ " key is used to delete the entered character currently.
- (5) If the entered character is unreadable or is not supported at the appropriate menu, "Retry >" message will be output.

(6) If the input message is more than 12 characters, "Overflow buffer" message will be output and then "Retry >" message appeared as well.

(7) Upon completion of PC Configuration setting up, turn off the BM1001, and change the Function Dip Switch #4 (PC configuration) to OFF position. In case of BM2001, the Hyper Terminal shall also be turned off for its normal operation.

**Note** : Please refer to the Appendix A, details of PC Configuration for detailed value description of PC Configuration.